#### Quick Start

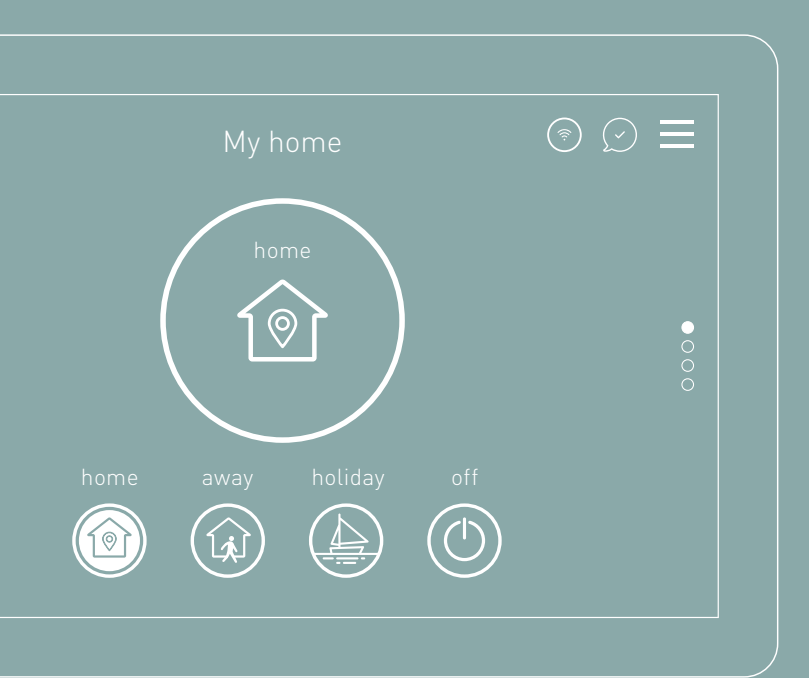

### SmartComfort365

- EN User manual
- **DE** Benutzerhandbuch
- IT Manuale utente
- ES Manual de usuario

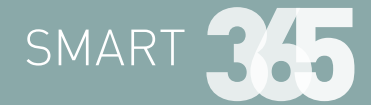

ENGLISH

# Welcome to the world of Smart365

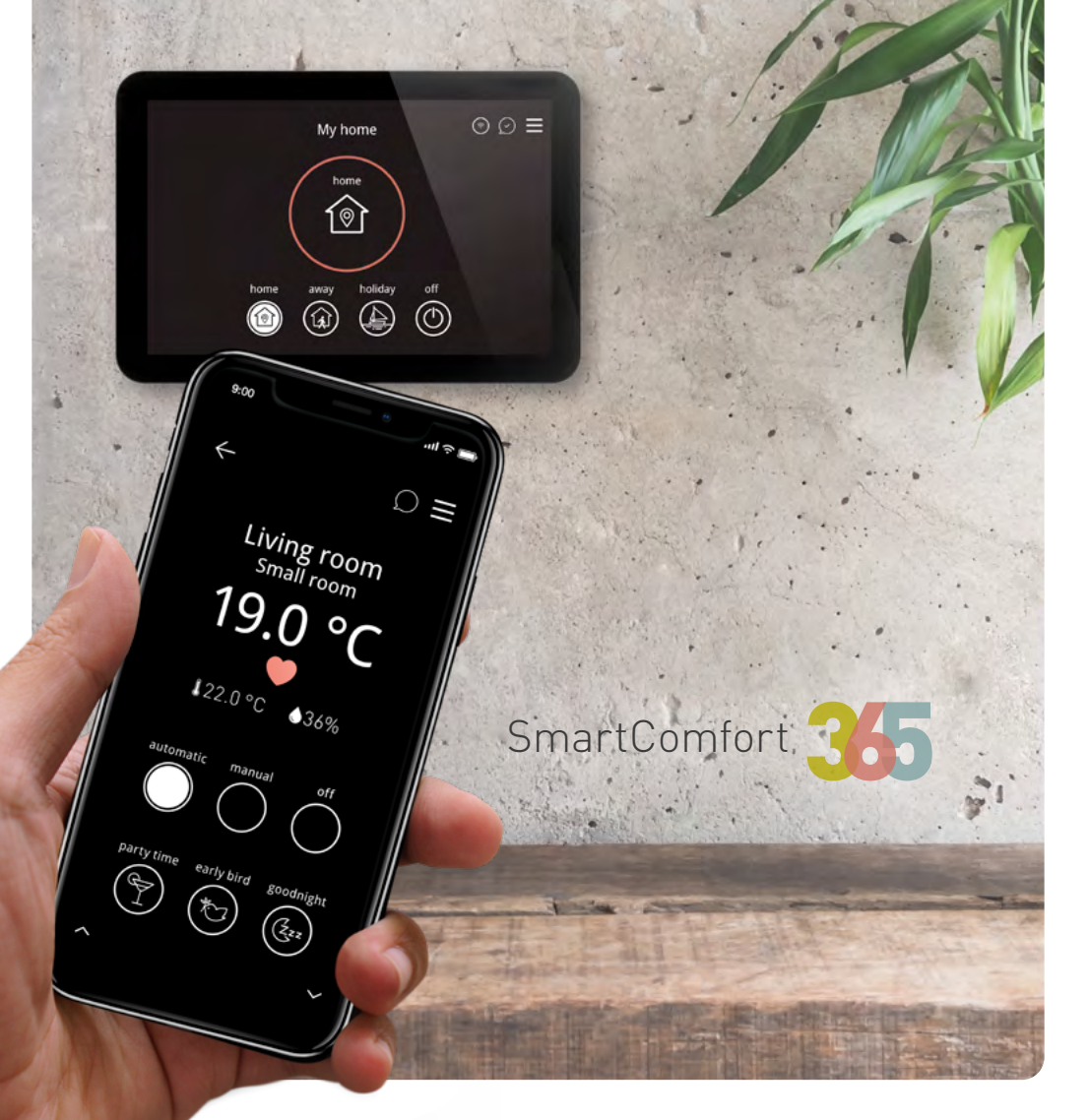

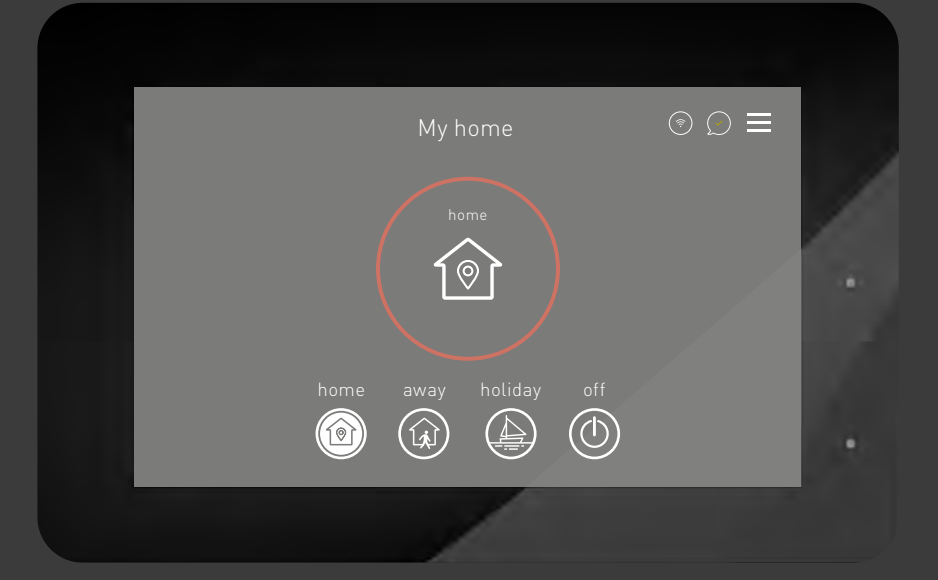

### We present you SmartComfort365

With this quick guide we welcome you and we invite you to discover all the fantastic features of this next generation of regulation SmartComfort365. Further information is available on the dedicated portal: portal.mysmart365.app

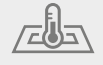

Optimized for radiant heating and cooling systems

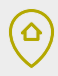

Self-learning feature with geolocation aimed at energy saving

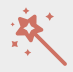

Secure remote connection and automatic updates

### Ø

Innovative regulation strategies for energy saving

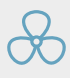

Advanced management of air units

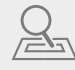

The system learns the amount of time required to warm up or cool down every room

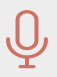

Voice control through Amazon Alexa & Google Home

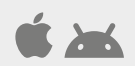

Remote control with Apps iOS and Android

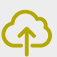

Cloud platform for supervision and statistics

#### ~))

Room sensors with integrated NFC technology

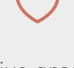

Intuitive graphics, tutorials and online support

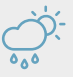

Optimised operation even according to external environmental conditions

### Wherever you go, you're always at home

Connect the SmartComfort365 to the WiFi network to remotely control your system from your smartphone, tablet or PC. Download the Smart365 App or visit **mysmart365.app** 

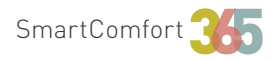

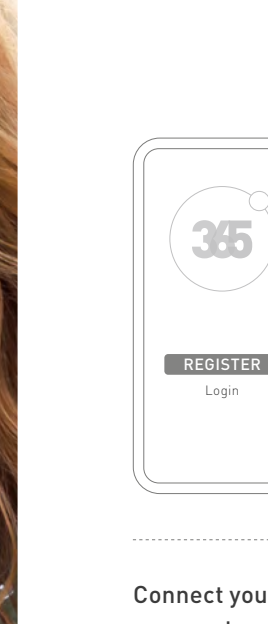

#### Download the Smart365 App

for iOS or Android and register.

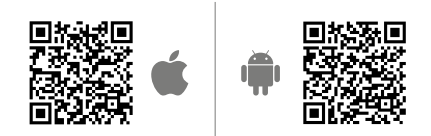

Register your system to enable remote control functions and invite other users.

#### **Connect your device with your system** Scan the QR code or enter

the shown code on the display.

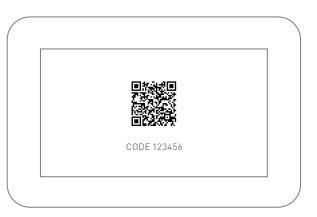

 $\equiv$  Menu  $\rightarrow$  Cloud  $\rightarrow$  Pairing  $\rightarrow$  Connect your device

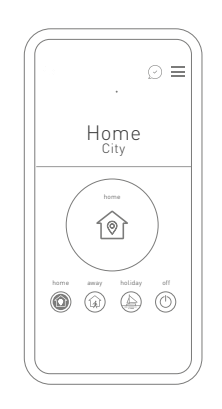

#### Manage your system remotely

- Different programs for each room
- Home/away/holiday/off management
- Temperature and ventilation management
- Notifications and alarms
- Room management with NFC technology

# Make the invisible visible

All SmartPoint sensors are equipped with an NFC Tag. With a simple click on your smartphone, you can see the temperature set in that room and change it.

### ~))

#### How to read an NFC tag?

Download the Smart365 App (public) or simply approach the smartphone to the sensor to manage temperatures (registered private user).

#### How to program an NFC tag?

Enter menu Smart365  $\rightarrow$  Program NFC Tag and select the type of application (public or private). Choose the room you want to program, approach the sensor to the smartphone and press the button "configure". The sensor is now programmed and you can manage it by using the NFC technology of your smartphone.

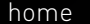

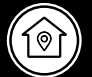

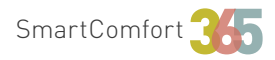

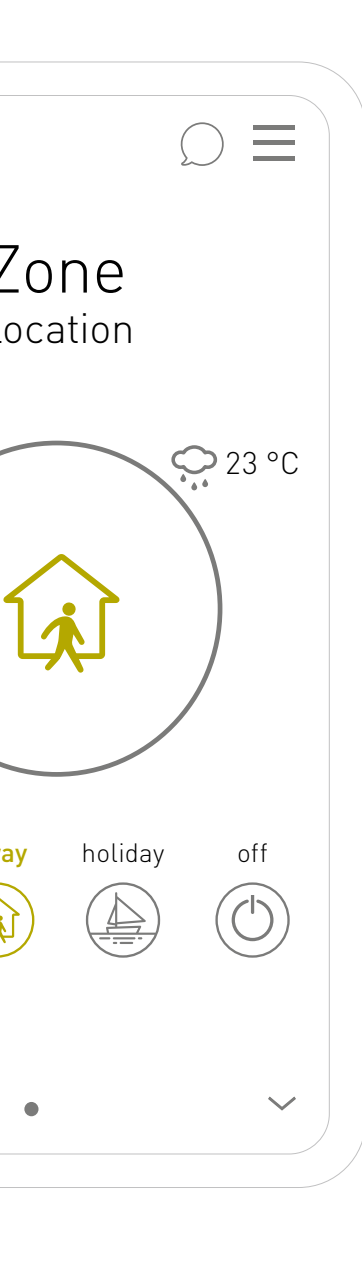

### It's never been so easy to save energy

Are you leaving for work? If you activate "away" manually or through geofencing\*, the system will set the eco mode to save energy.

\* Geofencing: A location-based service that uses GPS, WiFi or cellular data to trigger actions when a device enters or leaves a virtual boundary.

#### The main settings on the first screen:

#### home

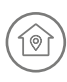

Enjoy the maximum comfort when you are at home.

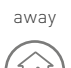

Save energy when you're not at home.

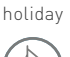

Set your vacation to save energy and have maximum comfort when you will get back.

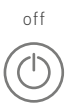

Turn off your system with a click.

### Learn about your SmartComfort365

#### Supervision of rooms

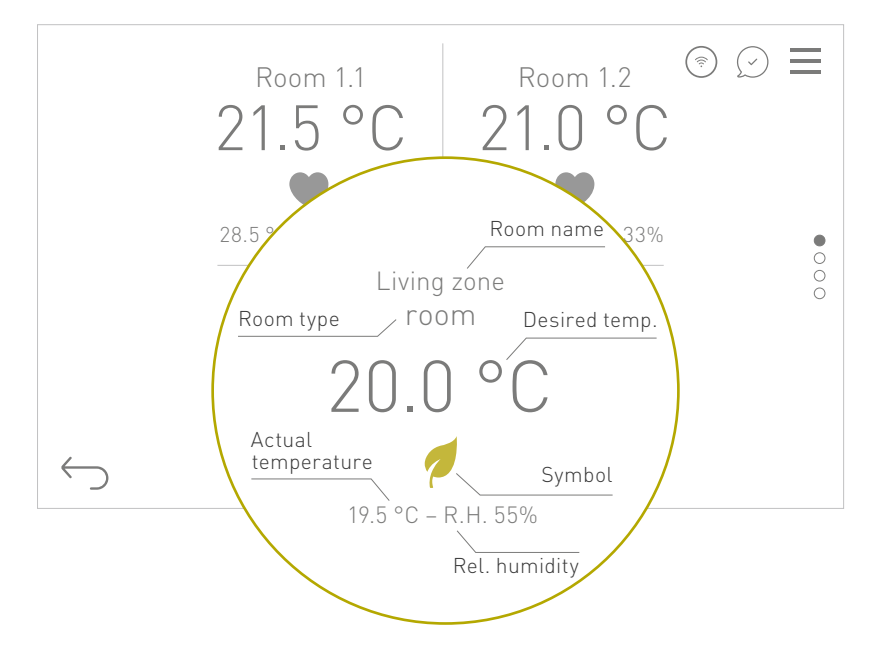

#### Symbols:

Comfort temperature
 Night temperature
 Eco temperature
 Manual
 Temporary manual
 Party time (+2 h comfort temperature)
 Early bird (activate comfort temp.)
 Good night (activate night temp.)

#### Room name:

You can customize the name of each room.

#### Room category:

Give each room a category to have a default standard schedule, which you can simply modify and adapt to your specific needs.

#### Desired temperature:

You can automatically set up three target temperatures or each room to be programmed and managed within a day.

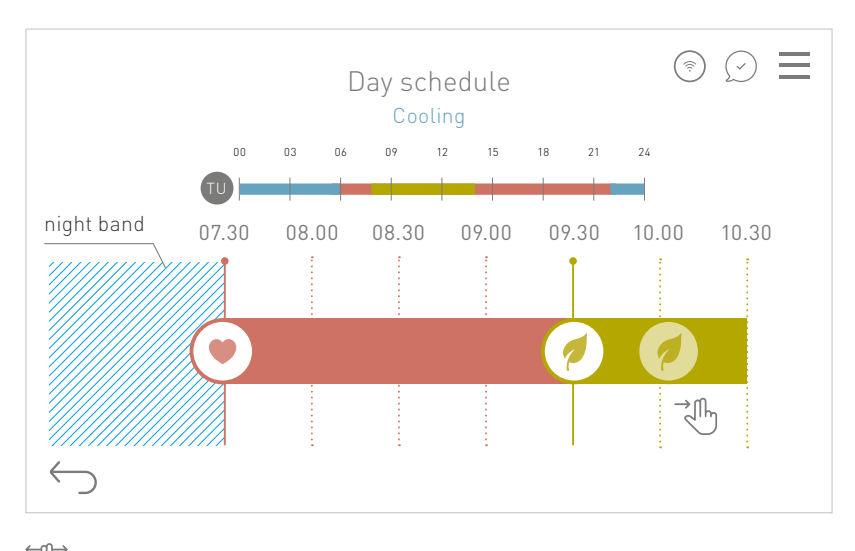

#### Weekly scheduling for automatic mode

(1) Drag the symbols to change the schedule or click to manually set the desired times.

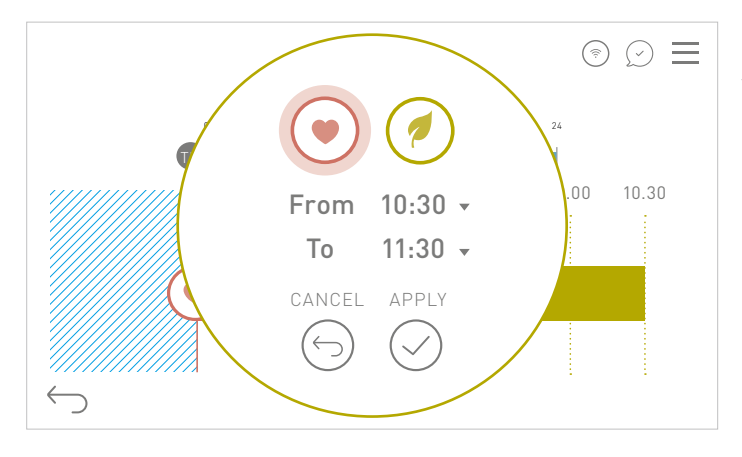

Or click on the timeline to manually set the desired schedule.

#### Overview week:

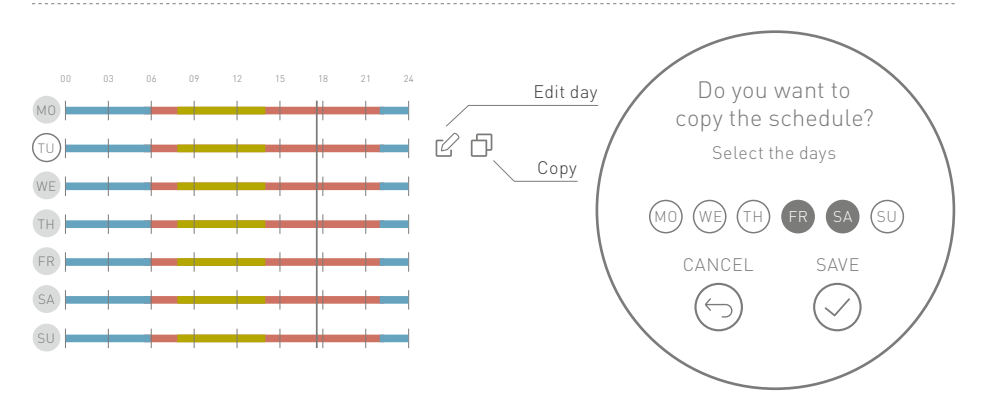

#### Program your ideal comfort [manual]

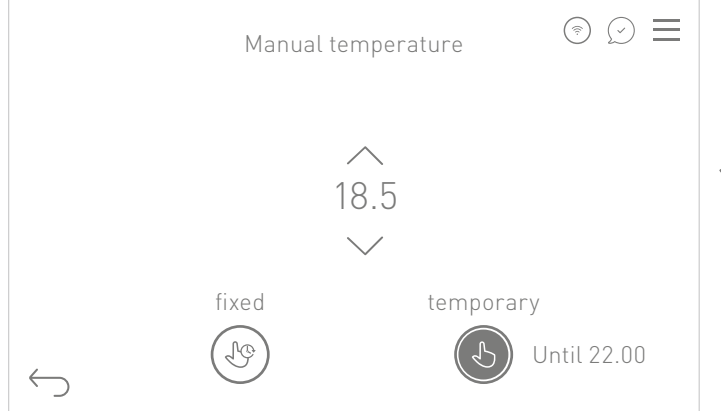

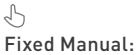

Set the room with a manual temperature.

#### Ŀ

Temporary manual:

Choose a period for the fixed temperature. After this time, the system returns to automatic mode.

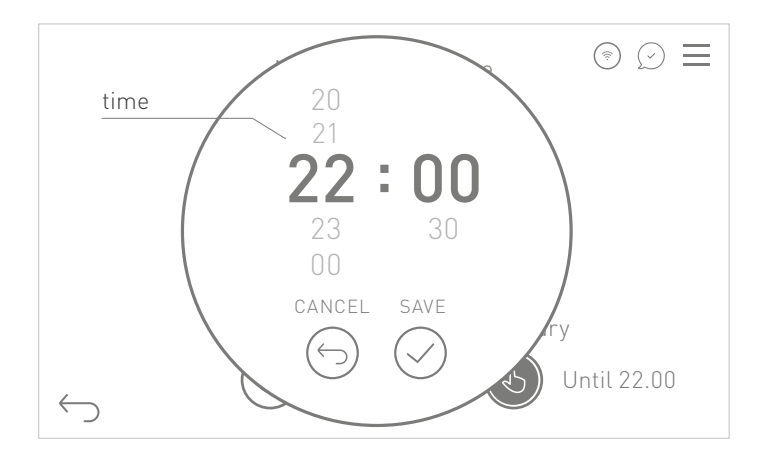

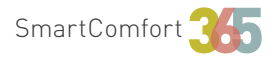

### Quick tips 🖉

#### How can I control the air units?

It is possible to set a weekly schedule for air exchange, while the dehumidification and integration functions are managed automatically. It is still possible to manually activate one or more functions of the air handling unit for a limited period of time.

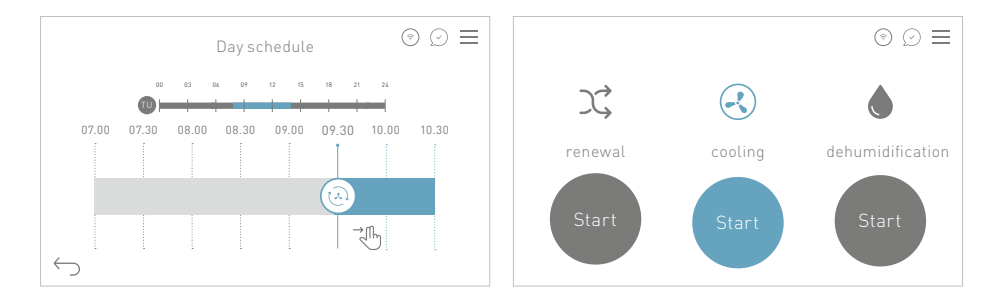

#### How can I change season?

To change season, just click on the main page of the display. If the system is ready for cooling you can experience maximum comfort 365 days a year.

#### Comfort towards savings

The "optimum start / stop" function allows you to choose between a maximum comfort profile, in which the system anticipates the ignition to have the desired comfort at desired time, and an energy saving profile.

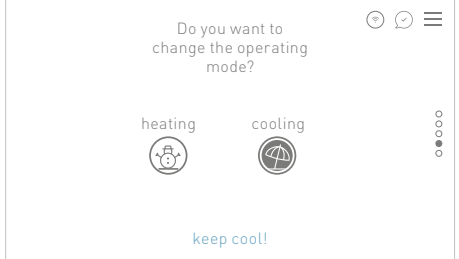

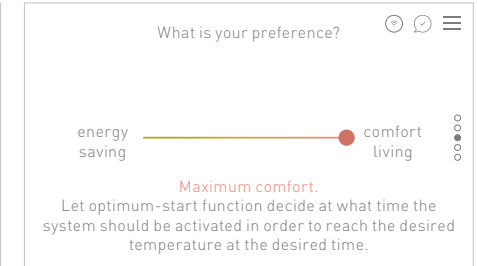

#### Enjoy your holiday!

Manage your holiday period comfortably, guaranteeing savings during your absence and optimal comfort at your return.

#### Always up to date

You will always find the last notifications and alarms. This option keeps you updated on the correct functioning of the system.

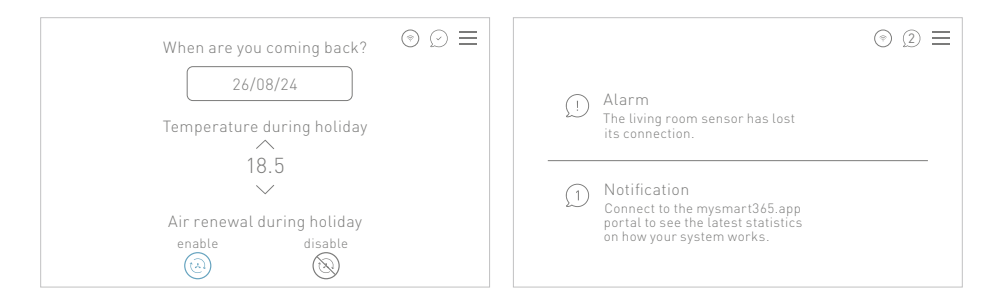

#### Manage your system with a simple voice command

Give a voice to your comfort! Activate Amazon Alexa's Smart365 skill or Google Home Action Smart365 to easily control your radiant heating and cooling system.

#### Access the portal dedicated to you!

Log in with your credentials to the portal: portal.mysmart365.app and discover lots of information about your system as graphs to see and compare the temperatures set by room.

#### Who can access through the App?

Connect as a master user to your facility and invite members of your family. As a system manager, keep everything under control.

### Do you have other questions or do you want to deepen the functions of Smart365?

You can find the complete and always updated user manual in your portal: portal.mysmart365.app

#### Quick Start

SmartComfort

DEUTSCH

### Herzlich Willkommen in der Welt von Smart365

My home

Ô

home away holiday off

Living room <sub>Small room</sub>

●36%

19.0 °

122.0 °C

0 **3** 

⊙ ⊘ ≡

DE

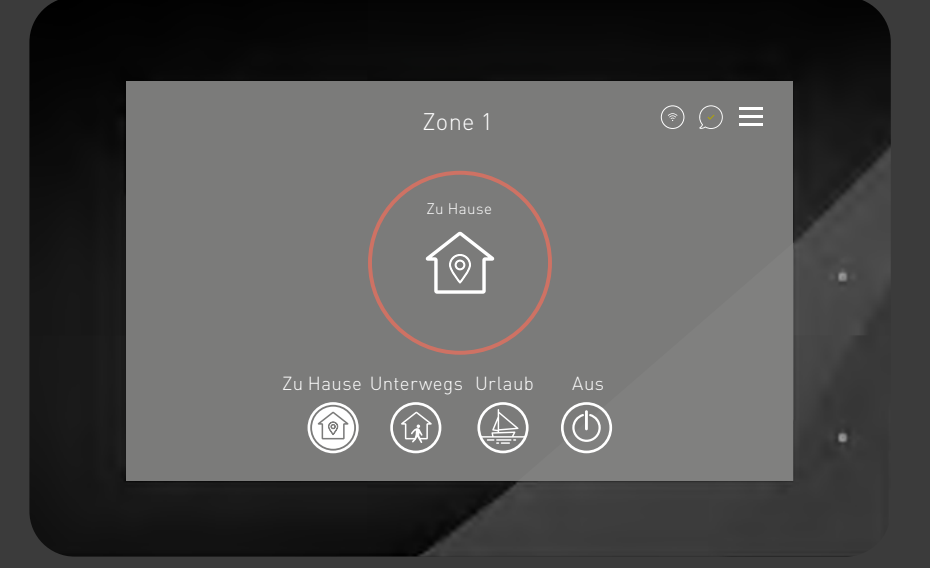

### Wir präsentieren SmartComfort365

Mit dieser Kurzanleitung heißen wir Sie herzlich willkommen und laden Sie ein, alle fantastischen Funktionen dieser nächsten Generation der Regelung SmartComfort365 zu entdecken. Weitere Informationen finden Sie auf dem entsprechenden Portal:

#### portal.mysmart365.app

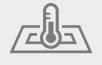

Optimiert für Flächenheiz- und Kühlsysteme

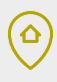

Selbstständiges Lernen mit Geolokalisierung für Energieeinsparungen

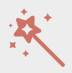

Sichere Fernverbindung und automatische Updates mit neuen Funktionen

### P

Innovative Regulierungsstrategien zur Energieeinsparung

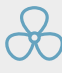

Integration und erweiterte Steuerung von Lüftungsanlagen

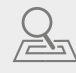

Das System lernt, wie lange es dauert, bis die Wunschtemperatur der einzelnen Räume erreicht ist

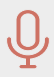

Sprachsteuerung mittels Amazon Alexa & Google Home

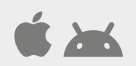

Fernsteuerung mittels iOS- und Android-Apps

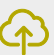

Cloud-Plattform zur Überwachung von Anlagen und Statistiken

#### ~))

Raumsensoren mit integrierter NFC-Technologie

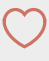

Intuitive Grafik, Tutorials und Online-Support

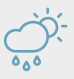

Optimierter Betrieb auch in Abhängigkeit von äußeren Umgebungsbedingungen

### Wo auch immer Sie hingehen, sind Sie Zu Hause

Verbinden Sie SmartComfort365 mit dem WLAN und steuern Sie Ihre Anlage von Ihrem Smartphone, Tablet oder PC aus. Laden Sie die kostenlose Smart365 App herunter oder besuchen Sie die Website **mysmart365.app** 

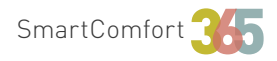

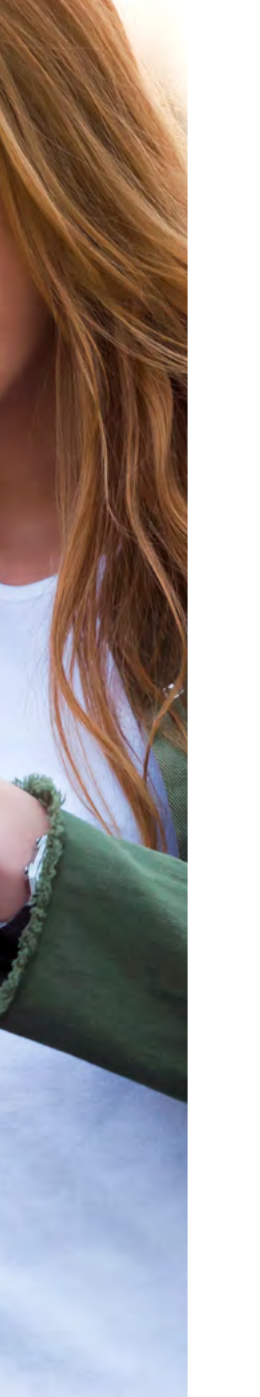

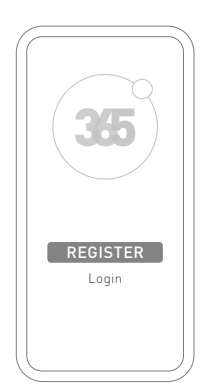

#### Laden Sie die Smart365 App für iOS

oder Android herunter und registrieren Sie sich.

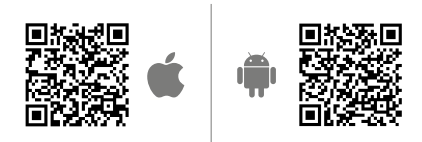

Registrieren Sie Ihre Anlage, um die Steuerung zu aktivieren und andere Benutzer einzuladen.

#### Verbinden Sie Ihr Gerät mit der Anlage: Scannen Sie den QR-Code

oder geben Sie den auf dem Display sichtbaren Code ein.

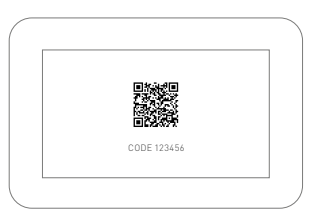

 $\equiv$  Menu ightarrow Cloud ightarrow Koppeln ightarrow Kopplung starten

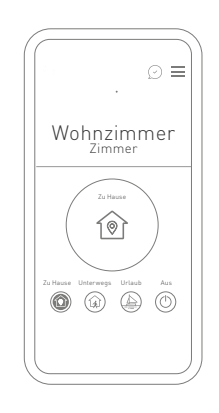

#### Verwalten Sie Ihre Anlage aus der Ferne

- Einzelraum-Programmierung
- Verwaltung der Modi (Zu Hause, Unterwegs, Urlaub, Aus)
- Temperatur- und Belüftungssteuerung
- Benachrichtigungen und Fehlermeldungen
- Auslesen von Sensoren mit NFC-Technologie zur Raumtemperaturkontrolle

# Unsichtbare Sensoren sichtbar machen

Alle SmartPoint-Sensoren sind mit einem NFC-Chip (Tag) ausgestattet. Mit einem einfachen Klick auf Ihrem Smartphone sehen sie die aktuellen Temperatureinstellungen und können diese ändern.

### ~))

#### Wie lese ich einen NFC-Tag?

Laden Sie die Smart365 App herunter (öffentlich) oder bringen Sie Ihr Smartphone einfach in die Nähe der Sonde, um die Temperaturen zu verwalten (registrierter Privatnutzer).

#### Wie programmiere ich einen NFC-Tag?

Gehen Sie ins Menü Smart365 → NFC-Tag programmieren und wählen Sie die Art der Anwendung (öffentlich oder privat). Wählen Sie den Raum, den Sie programmieren möchten, nähern Sie sich dem Sensor mit Ihrem Smartphone und drücken Sie die Taste "Konfigurieren". Die Sonde ist nun programmiert und kann über die NFC-Technologie Ihres Smartphones gesteuert werden. Zu Hause **Ur ter** 

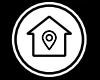

11:00

 $\cap$ 

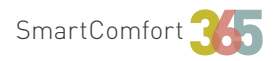

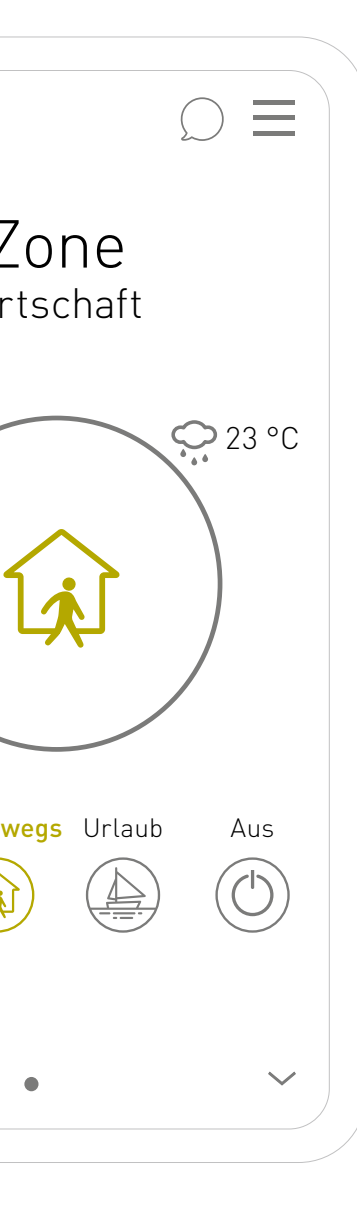

### Energie sparen war noch nie so einfach

Gehen Sie zur Arbeit? Wenn Sie "Unterwegs" manuell oder über Geofencing\* aktivieren, schaltet das System in den Eco-Modus, um Energie zu sparen.

\* Geofencing: Ein standortbasierter Dienst, der GPS, WLAN oder mobile Daten verwendet, um Aktionen auszulösen, wenn ein Gerät eine virtuelle Grenze überschreitet oder verlässt.

Die wichtigsten Einstellungen auf dem Hauptbildschirm:

Zu Hause

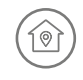

Erleben Sie den ultimativen Komfort wenn Sie Zu Hause sind.

#### Unterwegs

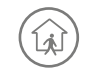

Energie sparen, wenn Sie nicht Zu Hause sind.

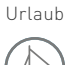

Tragen Sie Ihren Urlaub ein, damit Sie Energie sparen und maximalen Komfort haben, wenn Sie nach Hause kommen.

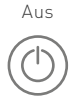

Schalten Sie ihre Anlage mit einem Klick aus.

### Lernen Sie Ihr SmartComfort365 kennen

#### Raumüberwachung

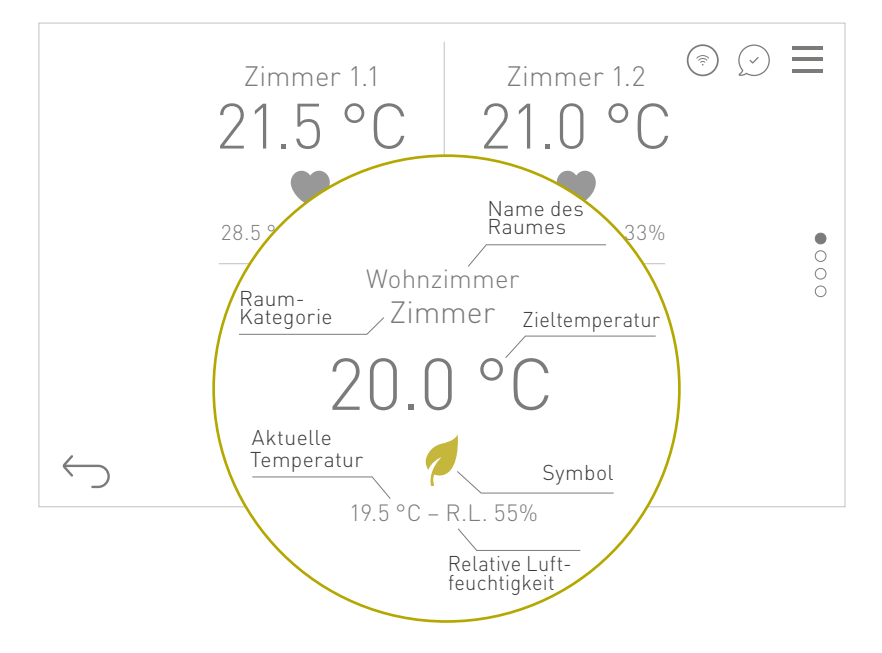

#### Symbole:

- Komfort-Temperatur
- 🛧 🛛 Temperatur bei Nacht
- / Eco-Temperatur
- A Manuell
- √♀ Manuell (temporär)
- Party time (+2 h Komfort-Temperatur)
- 🐑 Early bird (antizipierte Komfort-Temp.)
- (Źzz Good night (antizipierte Temp. bei Nacht)

Name des Raumes: Sie können den Namen jedes Raums personalisieren.

Raum-Kategorie: Weisen Sie jedem Raum eine Kategorie zu, um eine voreingestellte Standardprogrammierung zu übernehmen, die Sie einfach ändern und an Ihre spezifischen Bedürfnisse anpassen können.

Zieltemperatur: Sie können für jeden Raum drei Temperatureinstellungen wählen, die automatisch über den Tag verteilt verwaltet werden.

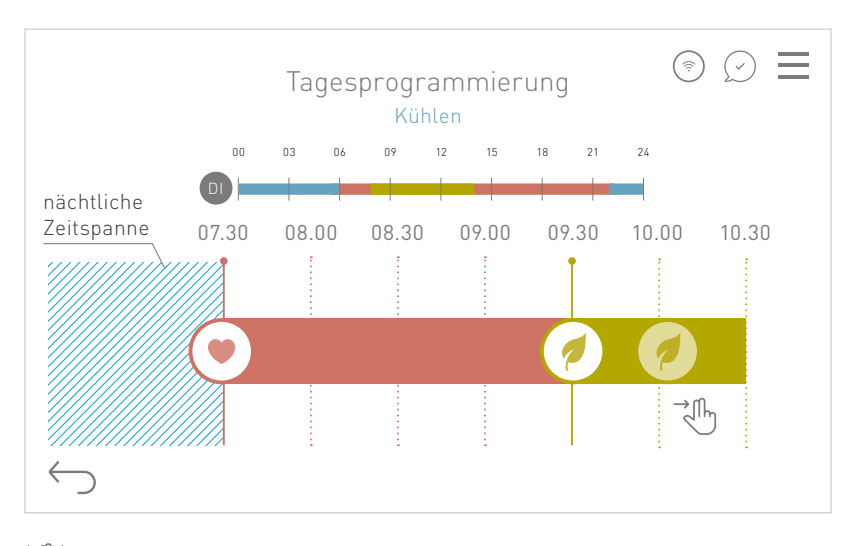

#### Wochenprogrammierung für den automatischen Betrieb

Ziehen Sie die Symbole, um den Zeitplan zu ändern oder klicken Sie, um die gewünschten Zeiten manuell einzustellen.

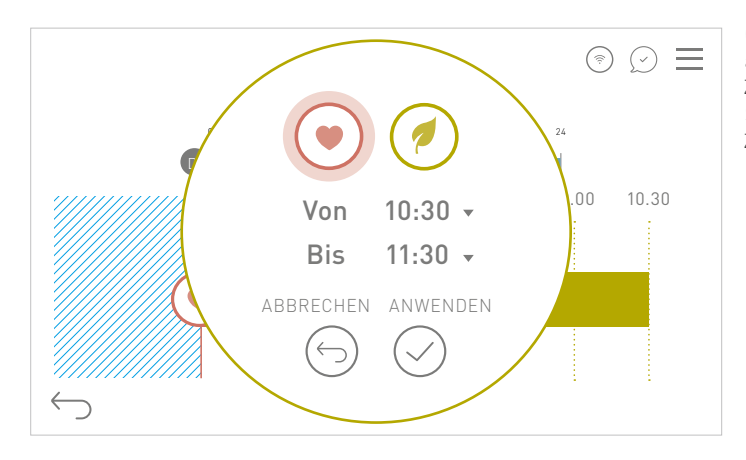

Oder klicken Sie auf die nächtliche Zeitspanne und stellen Sie die gewünschte Zeit manuell ein.

#### Wöchentliche Übersicht:

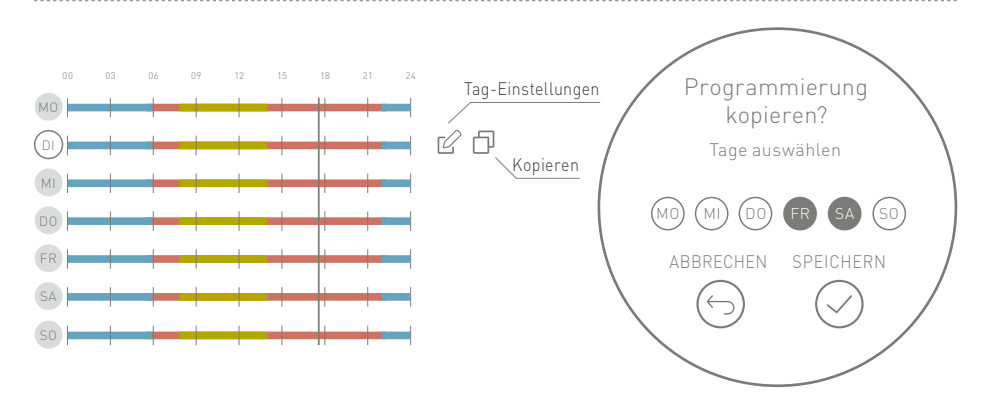

#### Programmieren Sie Ihren idealen Komfort (manuell)

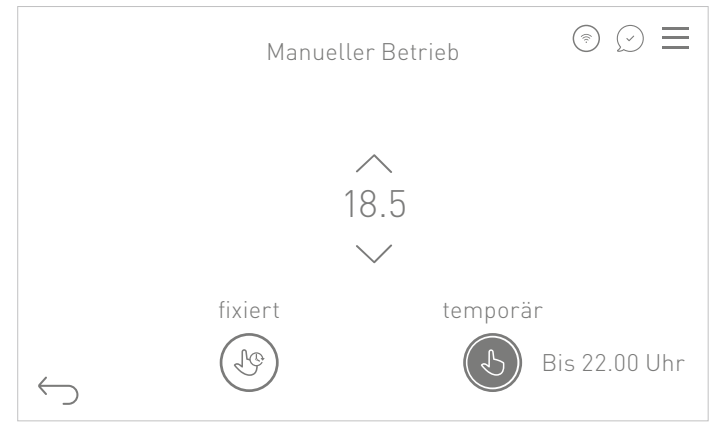

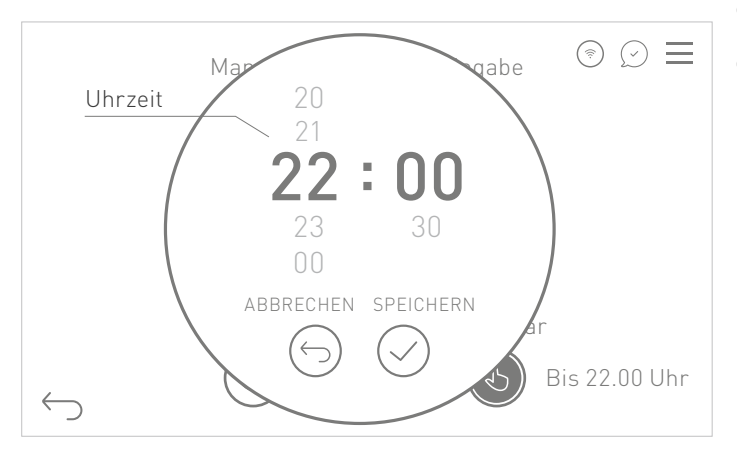

S Fix-Modus:

Stellen Sie manuell die gewünschte Temperatur für den Raum ein.

#### G

#### Temporärer-Modus:

Wählen Sie eine Zeitspanne, um manuell eine fixe Temperatur einzustellen. Nach Ablauf der eingestellten Zeit kehrt das System in den automatischen Modus zurück.

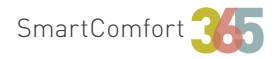

### Schnelle Tipps 🖉

#### Wie kann ich die Lüftungsanlage steuern?

Es ist möglich, einen wöchentlichen Zeitplan für den Luftaustausch festzulegen, während die Entfeuchtungs- und Integrationsfunktionen automatisch gesteuert werden. Es ist außerdem möglich, eine oder mehrere Funktionen des Lüftungsgeräts für einen begrenzten Zeitraum manuell zu aktivieren.

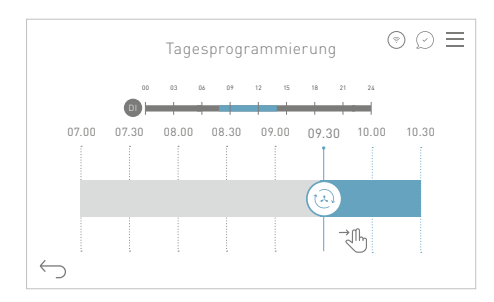

# ⑦ ∅ ≡ X Image: Start Kühlung Entfeuchtung Start Start

### Wie kann ich die Jahreszeiten ändern?

Ein einfacher Klick auf der Startseite des Displays reicht aus, um die Jahreszeit zu ändern. Wenn das System auch auf Kühlung ausgelegt ist, können Sie 365 Tage im Jahr maximalen Komfort genießen.

#### Komfort zum Sparen

Mit der Funktion "Optimaler Start/ Stopp" kann zwischen einem Profil mit maximalem Komfort, bei dem das System die Zündung vorzieht, um den gewünschten Komfort zum gewünschten Zeitpunkt zu erreichen, und einem Energiesparprofil gewählt werden.

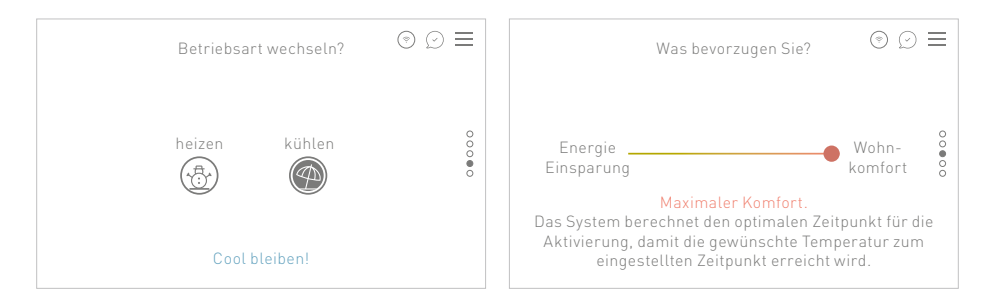

#### Hurra, Ferien

Verwalten Sie bequem Ihre Urlaubszeit, während Einsparungen in Ihrer Abwesenheit garantiert sind und erleben Sie optimalen Komfort bei Ihrer Rückkehr.

#### Immer auf dem neusten Stand

Neben dem Menü befinden sich die neusten Benachrichtigungen und mögliche Fehlermeldungen. Diese Funktion hält Sie stets über den ordnungsgemäßen Betrieb des Systems auf dem Laufenden.

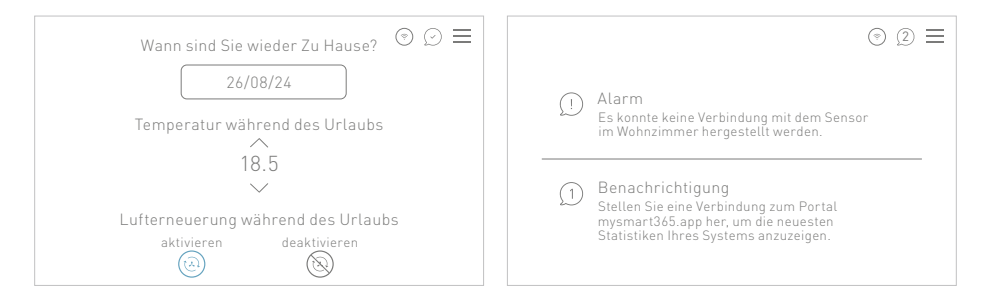

#### Verwalten Sie Ihre Anlage mit einer einfachen Sprachsteuerung

Geben Sie Ihrem Komfort eine Stimme! Aktivieren Sie Skill Smart365 von Amazon Alexa oder Google Home Action Smart365, um auf einfache Art und Weise Ihr Heizungs- und Kühlsystem zu steuern.

#### Melden Sie sich auf dem Portal an!

Melden Sie sich mit Ihren Zugangsdaten auf dem Portal portal.mysmart365.app an und entdecken Sie zahlreiche Informationen zu Ihrer Anlage, wie Diagramme, um die Temperaturen Raum für Raum zu veranschaulichen und zu vergleichen.

#### Wer kann auf die App zugreifen?

Verbinden Sie sich als Administrator mit Ihrer Anlage und laden Sie Familienmitglieder ein. Als Anlagenadministrator behalten Sie die volle Kontrolle über alles.

### Haben Sie weitere Fragen oder möchten Sie weitere Funktionen von Smart365 entdecken?

Das vollständige und stets aktualisierte Benutzerhandbuch finden Sie im entsprechenden Portal: portal.mysmart365.app

#### Quick Start

ITALIANO

Benvenuti nel mondo Smart365

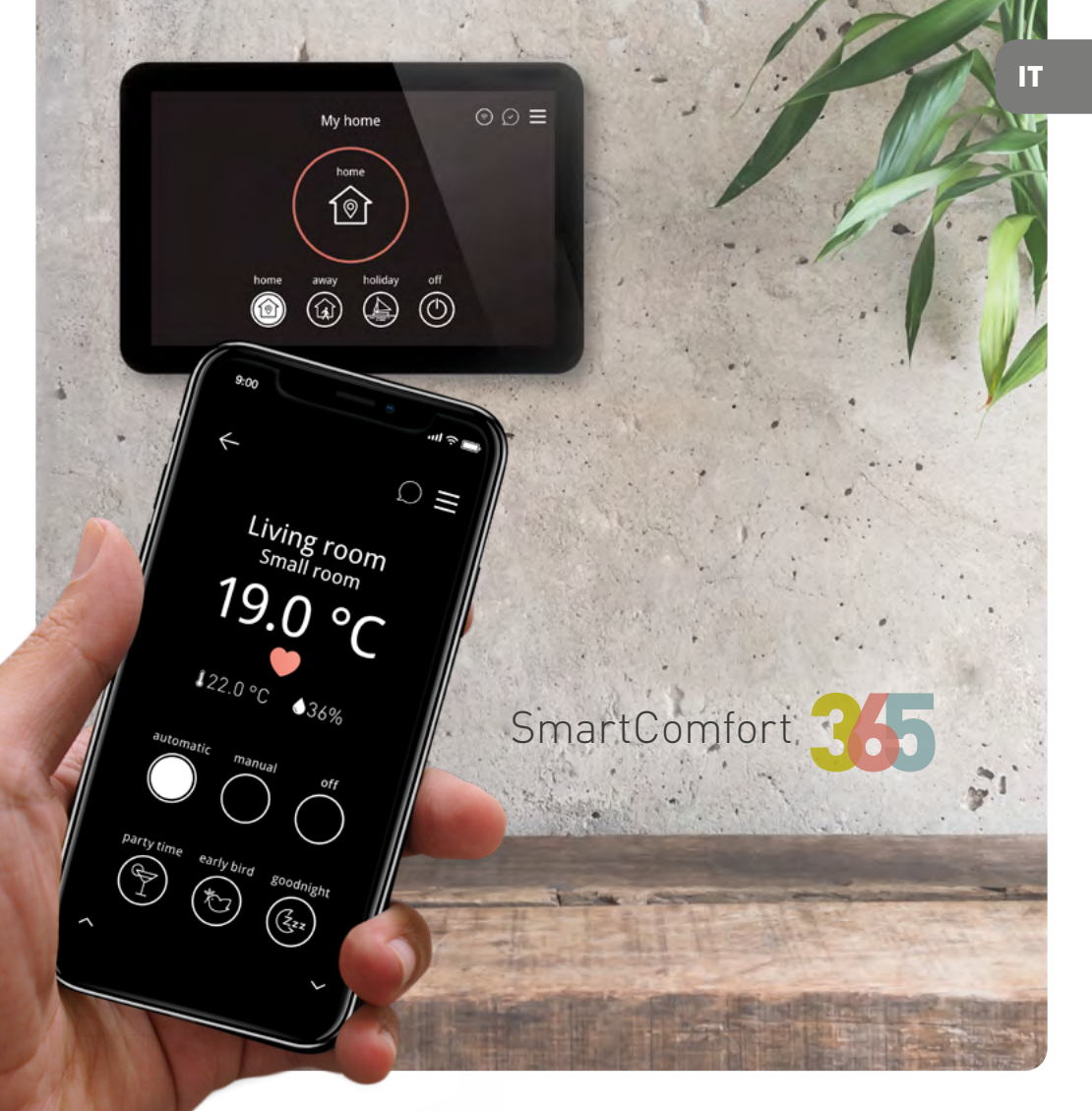

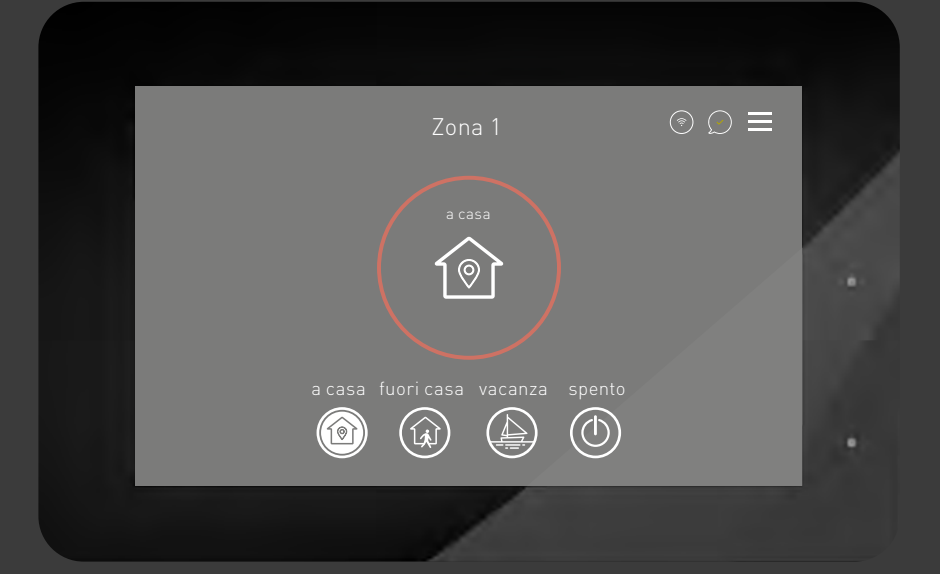

### Ti presentiamo SmartComfort365

Con questa rapida guida vi diamo il benvenuto e vi invitiamo a scoprire tutte le fantastiche caratteristiche di questa nuova generazione di regolazione SmartComfort365. Ulteriori informazioni sono disponibili sul portale dedicato: **portal.mysmart365.app** 

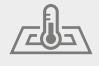

Ottimizzato per impianti radianti di riscaldamento e raffrescamento

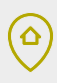

Autoapprendimento con geolocalizzazione mirata al risparmio energetico

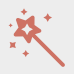

Connessione sicura da remoto, aggiornamenti automatici con nuove funzionalità

P

Innovative strategie di regolazione per il risparmio energetico

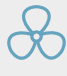

Integrazione e gestione evoluta di macchine ad aria e ventilazione meccanica controllata

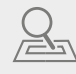

Il sistema impara quanto tempo occorre ad ogni stanza per riscaldarsi o raffrescarsi

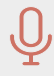

Controllo vocale tramite Amazon Alexa & Google Home

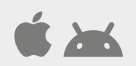

Controllo da remoto con App iOS e Android

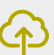

Piattaforma cloud per la supervisione di impianto e statistiche

#### ~))

Tecnologia NFC integrata nella sonda ambiente

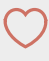

Grafica intuitiva, tutorial e supporto online

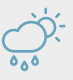

Funzionamento ottimizzato anche in base alle condizioni ambientali esterne

# Ovunque tu vada, sei sempre a casa

Collega la SmartComfort365 alla rete WiFi e potrai controllare il tuo impianto dal tuo smartphone, tablet o PC. Scarica l'App Smart365 gratuita o visita il sito **mysmart365.app** 

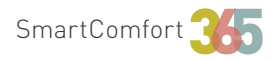

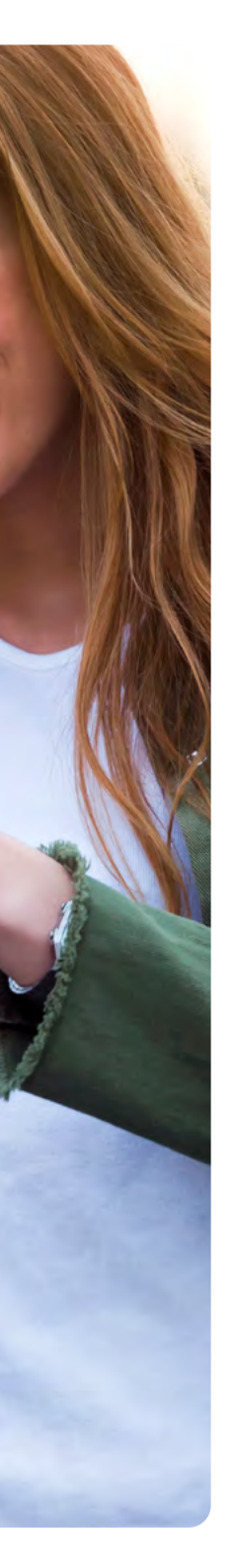

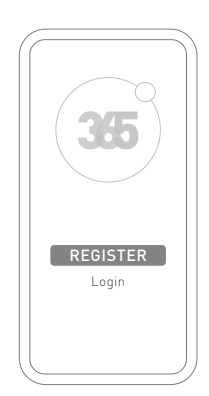

**Scarica l'App Smart365** per iOS o Android e registrati.

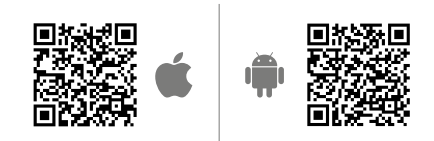

Registra il tuo impianto per abilitare le funzioni di controllo remoto ed invitare altri utenti.

#### **Connetti il tuo dispositivo con il tuo impianto:** inquadra il QR code o inserisci il codice visibile sul display.

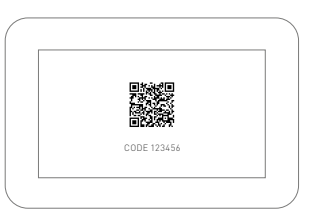

 $\equiv$  Menu  $\rightarrow$  Cloud  $\rightarrow$  Associazione  $\rightarrow$  Inizia associazione

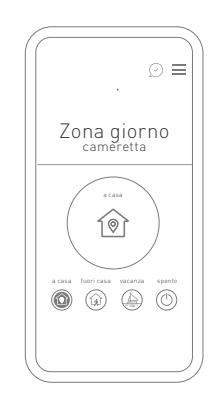

#### Gestisci da remoto il tuo impianto

- Programmazione per singola stanza
- Gestione a casa/fuori casa/vacanza/ spento
- Gestione temperatura e ventilazione
- Notifiche e allarmi
- Lettura sensori con tecnologia NFC (Tag) per controllo temperature stanze

### Rendi visibili le sonde invisibili

Tutte le sonde SmartPoint sono provviste di un chip NFC (Tag). Con un semplice click sul tuo smartphone, puoi visualizzare la temperatura impostata in quella stanza e cambiarla.

### ~))

#### Come leggere un tag NFC?

Scarica l'App Smart365 (pubblico) oppure avvicina semplicemente lo smartphone alla sonda per gestire le temperature (utente privato registrato).

#### Come programmare un tag NFC?

Entra nel menu Smart365 → Programma Tag NFC e seleziona il tipo di applicazione (pubblico o privato). Scegli la stanza che vuoi programmare, avvicinati con lo smartphone alla sonda e premi il pulsante "configura". La sonda ora è programmata e puoi gestirla tramite la tecnologia NFC del tuo smartphone.

#### a casa

fuori

11:00

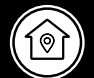

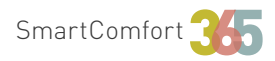

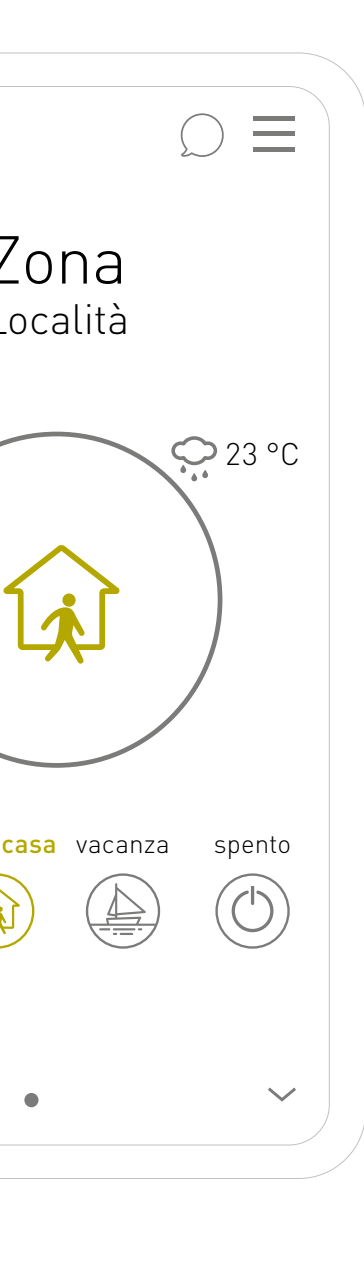

### Risparmiare energia non è mai stato così facile

Esci per andare al lavoro? Se attivi "fuori casa" manualmente o tramite geofencing\*, il sistema si imposterà in modalità eco per risparmiare energia.

\* Geofencing: un servizio basato sulla posizione che utilizza GPS, WiFi o dati cellulari per attivare azioni quando un dispositivo entra o esce da un confine virtuale.

Le impostazioni principali sulla prima schermata:

#### a casa

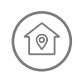

Vivi il massimo del comfort personalizzato quando sei a casa.

#### fuori casa

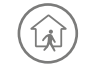

Risparmia energia quando non sei a casa.

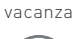

Imposta le tue ferie per risparmiare energia ed avere il massimo comfort quando torni a casa.

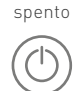

Spegni il tuo impianto con un click.

### Impara a conoscere la tua SmartComfort365

#### Supervisione stanze

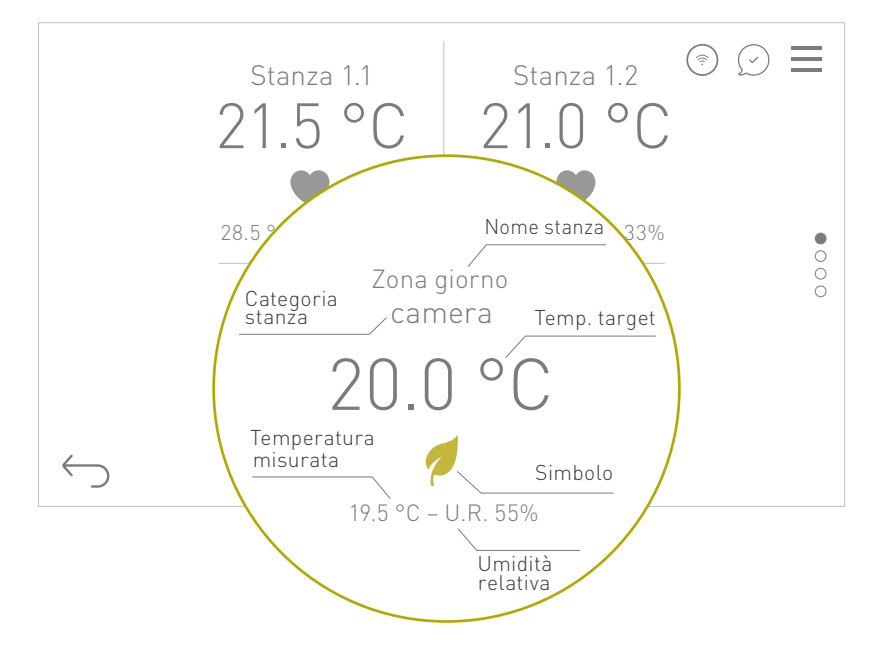

#### Simbologia:

- 🤎 Temperatura comfort
- 🔶 🛛 Temperatura notte
- 🥖 🛛 Temperatura eco
- A Manuale
- √♀ Manuale temporaneo
- Party time (+2 h temperatura comfort)
- 🐑 Early bird (anticipo temp. comfort)
- (Żzz Good night (anticipo temp. notte)

#### Nome stanza:

Puoi personalizzare il nome di ogni stanza.

#### Categoria stanza:

Assegna ad ogni stanza una categoria per avere una programmazione standard preimpostata, che puoi semplicemente modificare ed adattare alle tue esigenze specifiche.

#### Temperatura target:

puoi impostare per ogni stanza tre temperature target da programmare e gestire nell'arco della giornata in modo automatico.

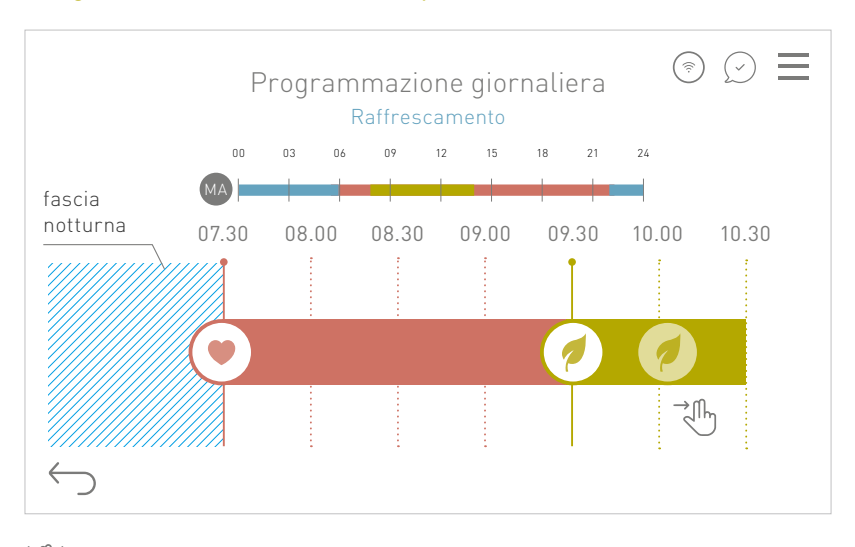

#### Programmazione settimanale per il modo automatico

Trascina i simboli per modificare la programmazione oppure fai un click per impostare manualmente gli orari desiderati.

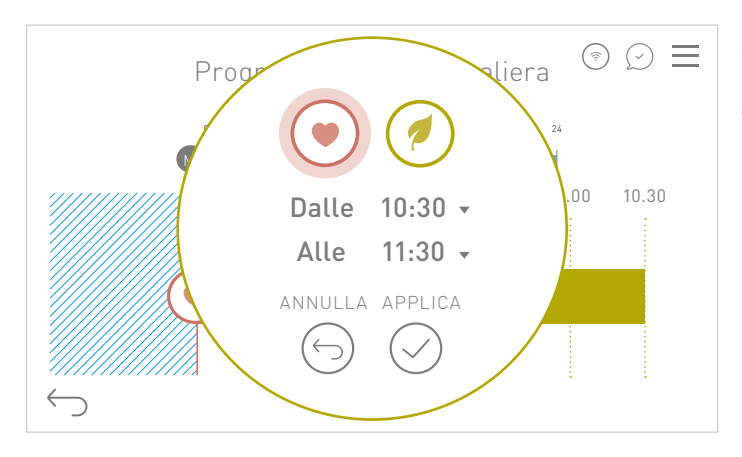

Oppure clicca sulla fascia ed imposta manualmente l'orario desiderato.

#### Supervisione settimanale:

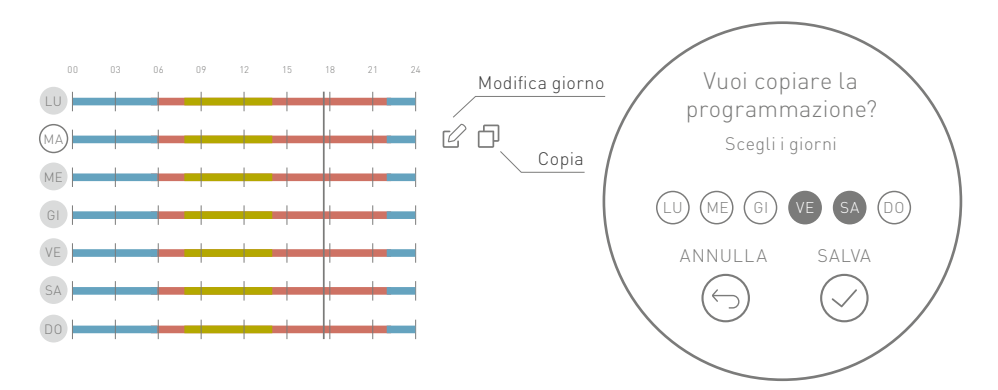

#### Programma il tuo comfort ideale [manuale]

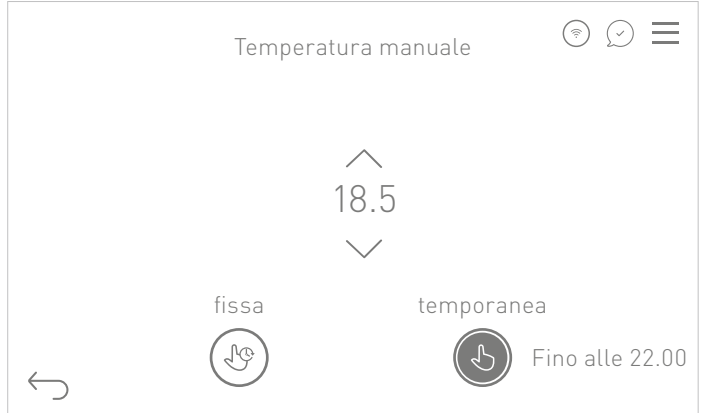

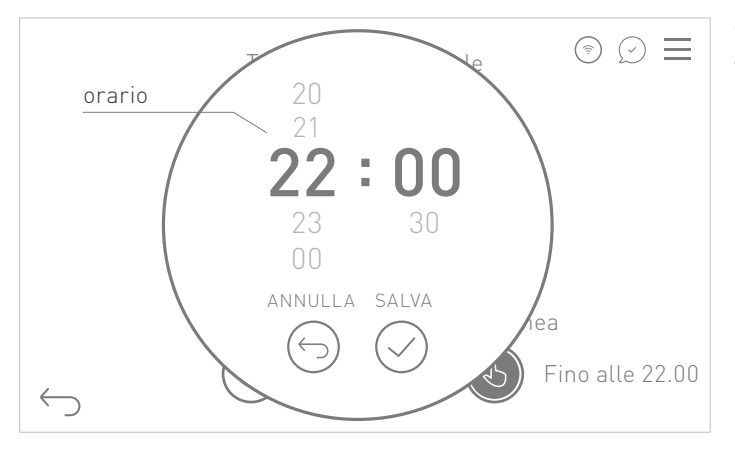

. Manuale modalità fissa:

imposta la stanza con una temperatura manuale.

#### Ŀ

#### Manuale modalità temporanea:

scegli un periodo per impostare manualmente una temperatura fissa. Passato l'orario impostato l'impianto torna in modalità automatica.

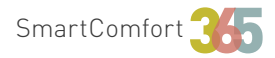

### Consigli rapidi 🖉

#### Come posso controllare le unità aria?

È possibile impostare una programmazione settimanale per il ricambio aria, mentre le funzioni di deumidificazione ed integrazione sono gestite automaticamente. Sarà comunque possibile attivare manualmente per un tempo limitato una o più funzionalità dell'unità aria.

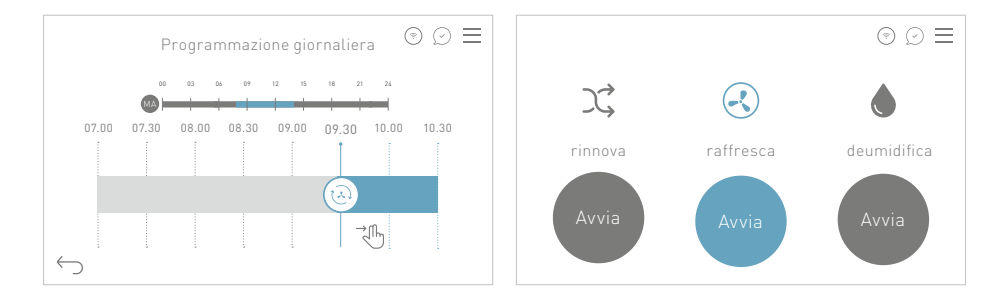

#### Come posso cambiare stagione?

Per fare il cambio stagione basta un semplice click sulla pagina principale del display. Se l'impianto è disposto per il raffrescamento estivo puoi vivere il massimo comfort 365 giorni all'anno.

#### Comfort verso il risparmio

La funzione "optimum start/stop" ti permette di scegliere tra un profilo per vivere il massimo comfort, in cui l'impianto anticipa l'accensione per avere all'orario impostato il comfort voluto e un profilo per ottimizzare il risparmio energetico.

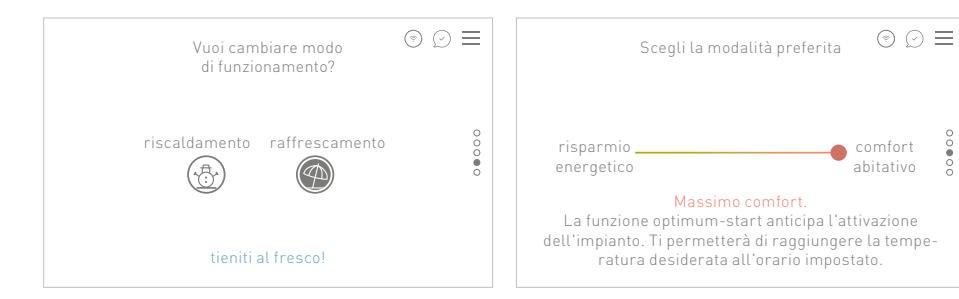

#### Evviva le ferie!

Gestisci comodamente il tuo periodo di ferie, garantendo il risparmio in tua assenza e un comfort ottimale al tuo ritorno.

#### Sempre aggiornato

Vicino al menu trovi sempre le ultime notifiche ed eventuali allarmi. Questa opzione ti tiene sempre aggiornato sul corretto funzionamento del sistema.

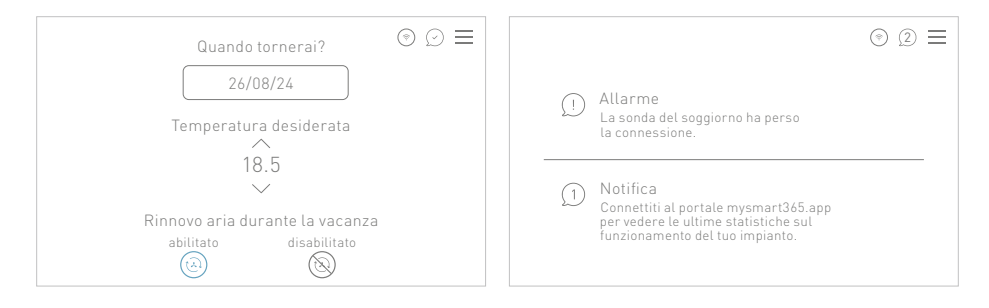

#### Gestisci il tuo impianto con un semplice comando vocale

Dai una voce al tuo comfort! Attiva la Skill Smart365 di Amazon Alexa o l'Action Smart365 di Google Home per controllare in modo semplice il tuo impianto di riscaldamento e raffrescamento radiante.

#### Accedi al portale a te dedicato!

Accedi con le tue credenziali al portale portal.mysmart365.app e scopri tante informazioni sul tuo impianto come grafici per vedere e confrontare le temperature impostate stanza per stanza.

#### Chi può accedere attraverso l'App?

Connettiti come utente master al tuo impianto ed Invita i membri della tua famiglia. Come gestore dell'impianto tieni tutto sotto controllo.

#### Hai altre domande o vuoi approfondire le funzioni della Smart365?

Puoi trovare il manuale d'uso completo e sempre aggiornato nel tuo portale dedicato: portal.mysmart365.app

#### Quick Start

ESPAÑOL

### Bienvenidos al mundo Smart365

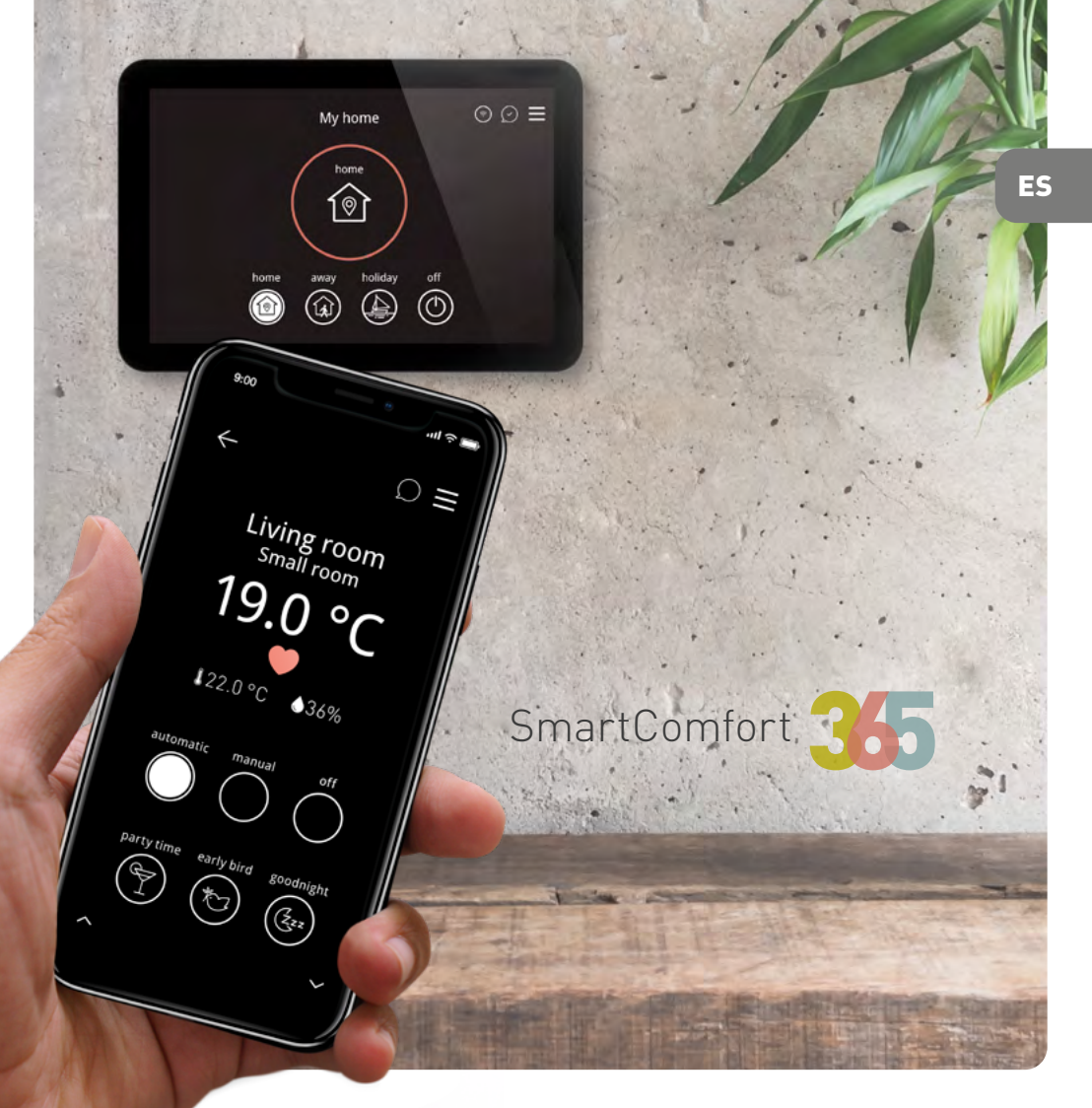

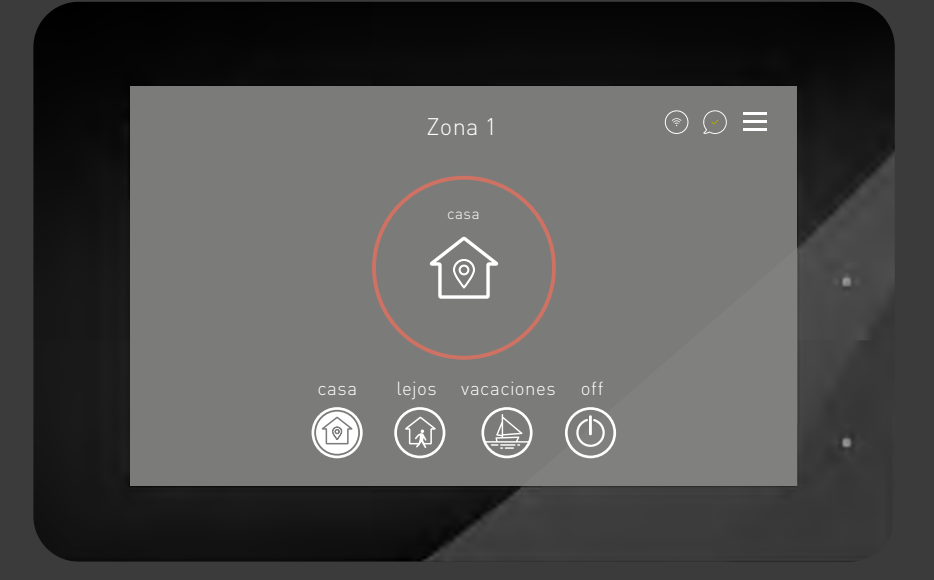

### Te presentamos SmartComfort365

Con esta guía rápida te damos el bienvenido y te invitamos a descubrir todas las funciones fantásticas de esta regulación de última generación. Puede obtenerse más información en el portal dedicado: portal.mysmart365.app

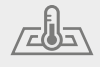

Optimizado para sistemas de calefacción y refrescamiento radiante

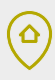

Autoaprendizaje con geolocalización orientado al ahorro energético

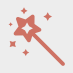

Conexión remota segura, actualizaciones automáticas con nuevas funciones

### Ø

Estrategias de regulación innovadoras para el ahorro energético

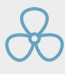

Integración y gestión avanzada de máquinas de aire y ventilación mecánica controlada

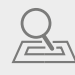

El sistema aprende cuánto tiempo tarda cada habitación en calentarse o refrescarse

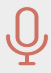

Control por voz a través de Amazon Alexa y Google Home Assistant

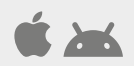

Control remoto con aplicaciones iOS y Android

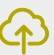

Plataforma en la nube para la supervisión del sistema y estadísticas

#### ~))

Tecnología NFC integrada en la sonda de ambiente

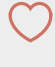

Gráfica intuitiva, tutoriales y apoyo en línea

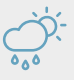

Funcionamiento optimizado incluso en función de las condiciones ambientales externas

### Donde quiera que vayas, siempre estás en casa

Conecta la Smartcomfort365 a la red WiFi y podrás controlar tu sistema a través de tu smartphone, Tablet o PC. Descarga la aplicación Smart365 gratuita o visita el sitio **mysmart365.app** 

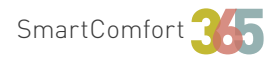

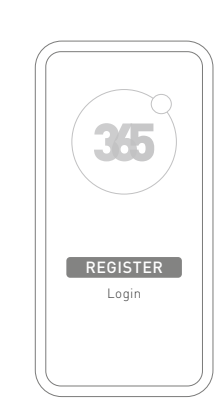

#### Descarga la aplicación Smart365

para iOS o Android y regístrate.

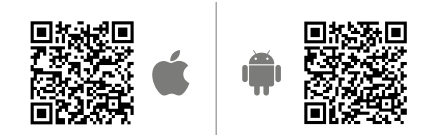

Registra tu sistema para habilitar las funciones de control remoto e invitar a otros usuarios.

### Conecta tu dispositivo con tu sistema:

escanea el código QR o introduce el código que aparece en la pantalla.

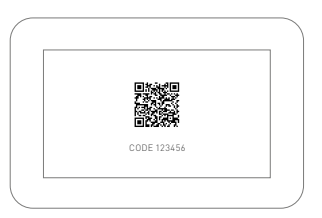

 $\equiv$  Menú  $\rightarrow$  Nube  $\rightarrow$  Emparejamiento  $\rightarrow$  Vincular

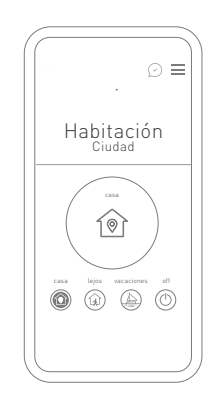

#### Gestiona tu sistema de forma remota

- Programación para cada habitación
- Gestión casa/lejos/vacaciones/off
- Gestión temperatura y ventilación
- Notificaciones y alarmas
- Lectura de sensores con tecnología NFC
- (Tag) para el control de la temperatura en las habitaciones

# Haz visibles las sondas invisibles

Todas las sondas SmartPoint están equipadas con un chip NFC (Tag). Con un rápido clic en tu smartphone, puedes ver la temperatura ajustada en la habitación y cambiarla.

### ~))

#### ¿Como leer un tag NFC?

Descarga la aplicación Smart365 [público] o simplemente acerca el smartphone a la sonda para gestionar las temperaturas (usuario privado registrado).

#### ¿Cómo programar un tag NFC?

Entra en el menú Smart365 > Program NFC Tag y selecciona el tipo de aplicación (público o privado). Selecciona la habitación que deseas programar, acércate con el smartphone a la sonda y pulsa el botón "configure". La sonda ahora está programada y puedes gestionarla a través de la tecnología NFC de tu smartphone. casa

lej

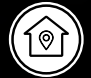

11:00

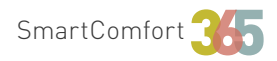

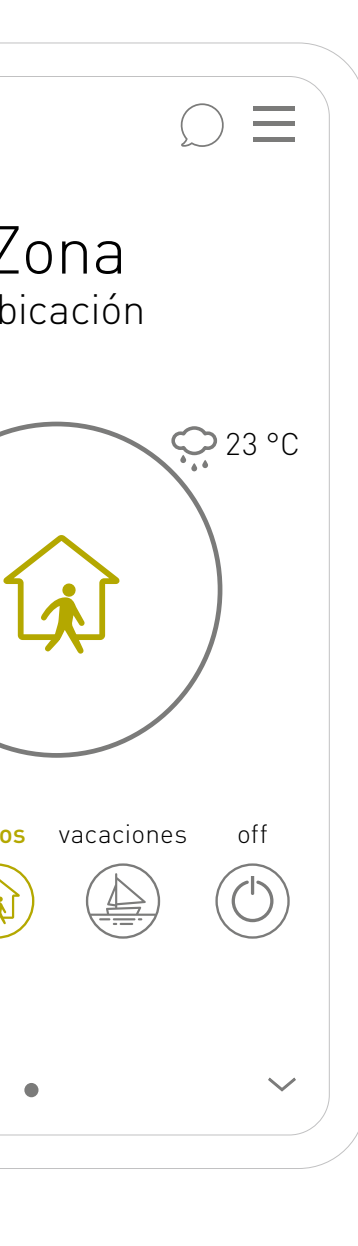

### Ahorrar energía nunca ha sido tan fácil

¿Vas a salir a trabajar? Si activas "lejos" manualmente o a través del geofencing\*, el sistema se ajusta en el modo ecológico para ahorrar energía.

\* Geofencing: un servicio basado en la ubicación que utiliza GPS, WiFi o datos celulares para activar acciones cuando un dispositivo entra o sale de un límite virtual.

Los ajustes principales en la primera pantalla:

#### casa

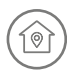

Disfruta el máximo confort personalizado cuando estás en casa.

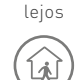

Ahorra energía cuando no estás en casa.

vacaciones

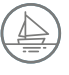

Establece tus vacaciones para ahorrar energía y tener el máximo confort cuando regresas a casa.

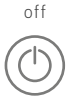

Apaga tu sistema con un sólo clic.

### Conoce tu SmartComfort365

#### Supervisión de las habitaciones

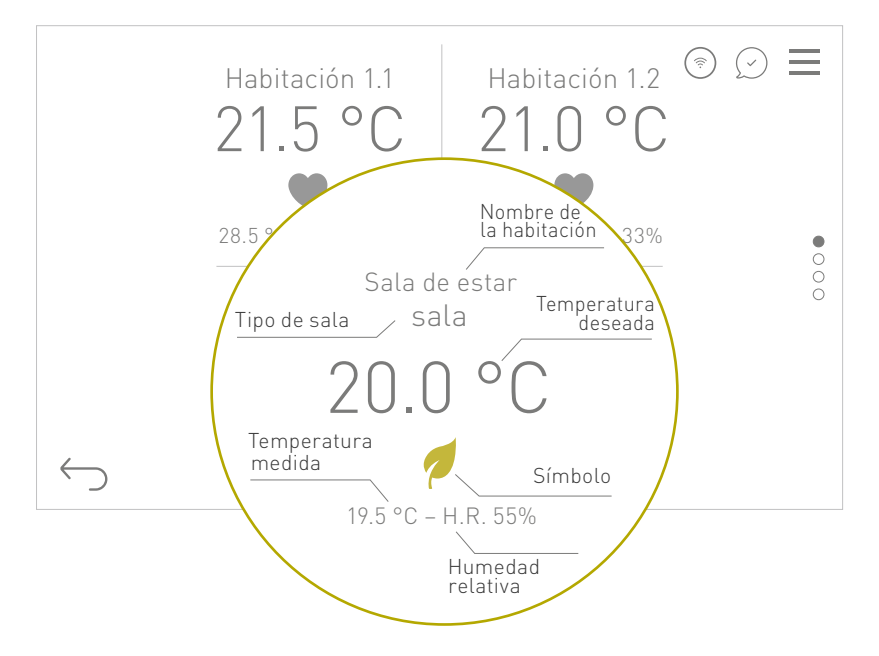

#### Simbología:

- Temperatura confort
- 🛧 🛛 Temperatura noche
- / Temperatura eco
- 🖒 Manual
- √♀ Manual temporáneo
- Party time (+2 h temperatura confort)
- ♥ Early bird (anticipo temp. confort)
- (Żzz Good night (anticipo temp. noche)

#### Nombre de la habitación:

Puedes personalizar el nombre de cada habitación.

#### Tipo de sala:

Asigna una categoría a cada habitación para tener una programación estándar preestablecida, que puedes simplemente modificar y adaptar a tus necesidades específicas.

#### Temperatura deseada:

Puedes establecer tres temperaturas objetivo para cada habitación que se programarán y gestionarán automáticamente a lo largo del día.

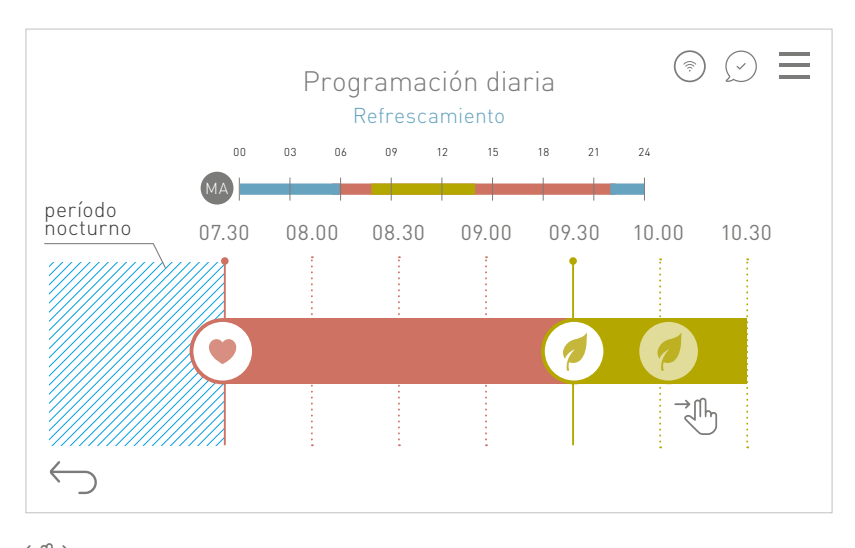

#### Programación semanal para el modo automático

Arrastra los símbolos para cambiar la programación o haz clic para ajustar manualmente las horas deseadas.

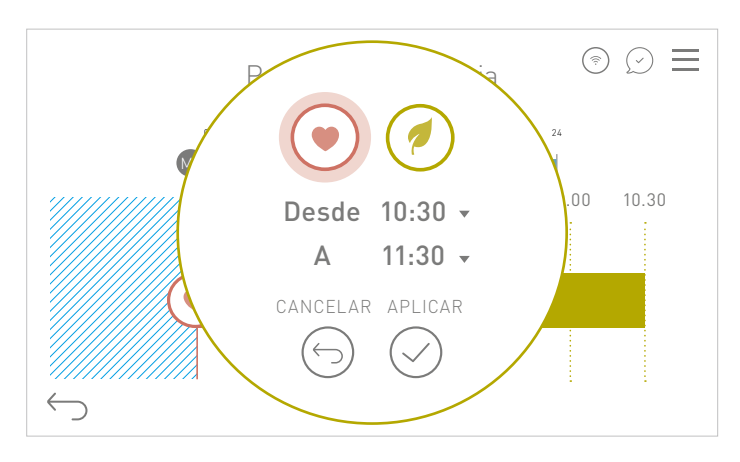

O haz clic en la banda y ajusta manualmente la hora deseada.

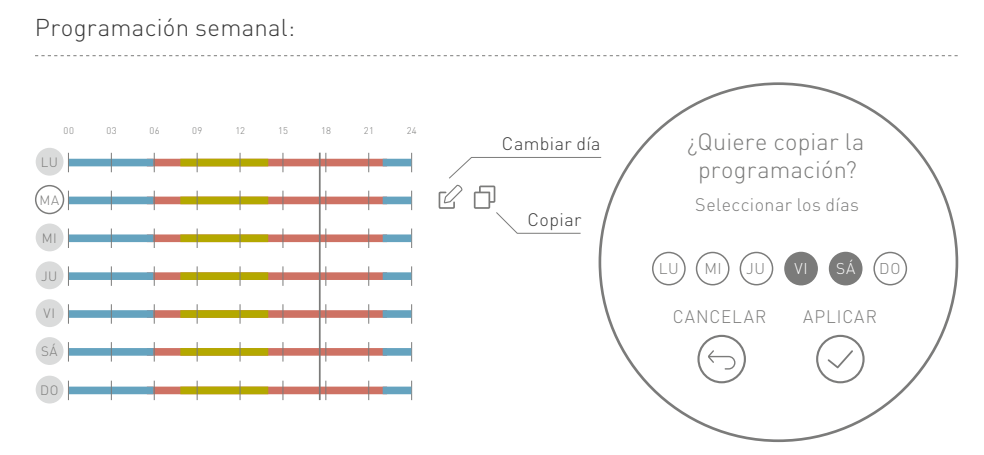

#### Programa tu confort ideal [manual]

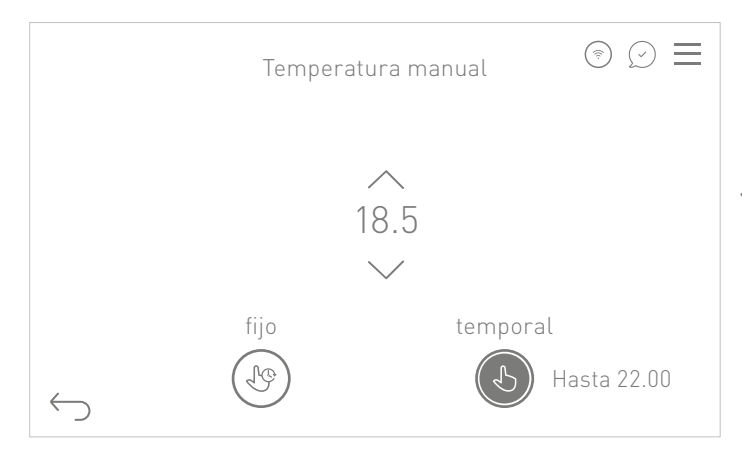

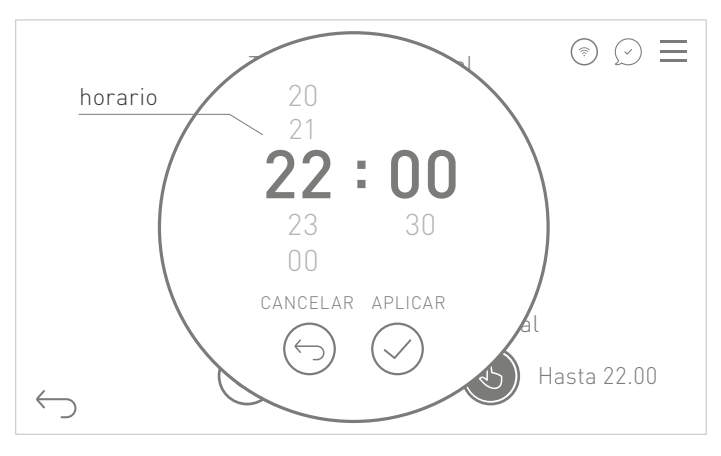

⊖ Manual fijo:

configura la habitación con una temperatura manual. √♀

#### Manual temporáneo:

selecciona un período para establecer manualmente una temperatura fija. Una vez transcurrido el tiempo seleccionado, el sistema vuelve al modo automático.

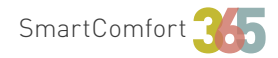

### Consejos rápidos 🖉

#### ¿Cómo puedo controlar las unidades de aire?

Puede establecer un programa semanal para el intercambio de aire, mientras que las funciones de deshumidificación e integración se gestionan automáticamente. Seguirá siendo posible activar manualmente una o varias funciones de la unidad de aire durante un tiempo limitado.

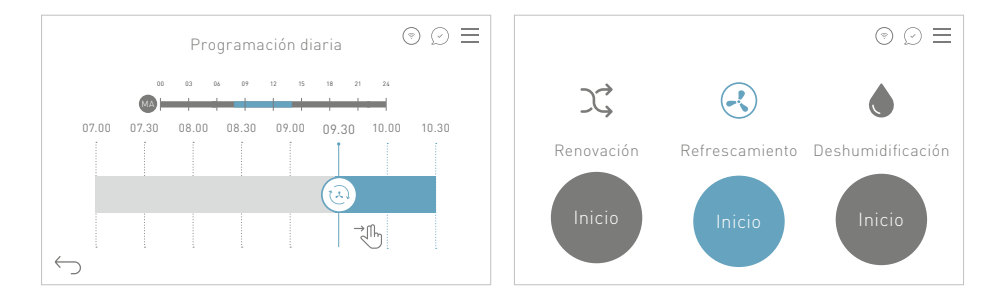

### ¿Cómo puedo cambiar las estaciones?

Para hacer el cambio de estación es suficiente un simple clic en la página principal de la pantalla. Si el sistema está configurado para el refrescamiento en verano puedes disfrutar del máximo confort los 365 días del año.

#### Confort vs ahorro

La función "arranque/parada óptimos" permite elegir entre un perfil de máximo confort, en el que el sistema se activa antes para obtener el confort deseado en el momento programado, y un perfil para optimizar el ahorro de energía.

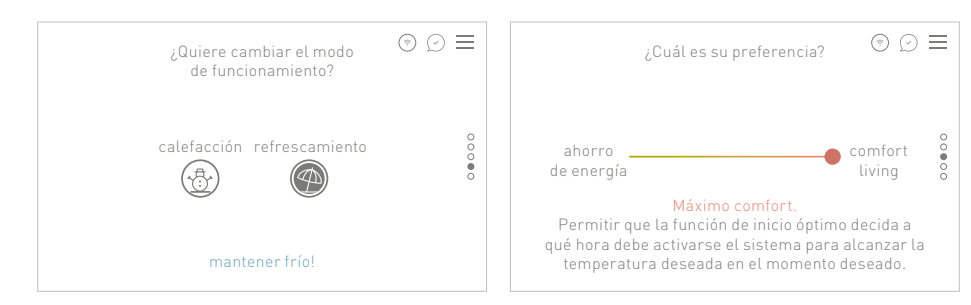

#### ¡Viva las vacaciones!

Gestiona cómodamente tus vacaciones, garantizando un ahorro en tu ausencia y un confort óptimo a tu regreso.

#### Siempre al día

Cerca del menú siempre encuentras las últimas notificaciones y alarmas. Esta opción te mantiene informado sobre el correcto funcionamiento del sistema.

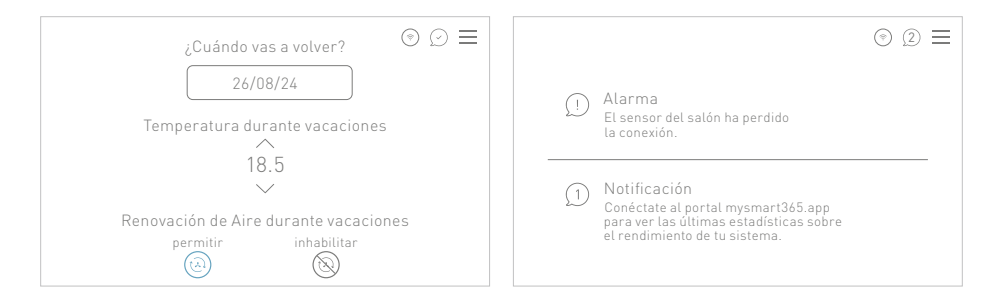

#### Gestiona tu sistema con un simple comando de voz

¡Dale una voz a tu confort! Activa la Skill Smart365 de Amazon Alexa o conecta tu dispositivo Google Home Action Smart365 para controlar fácilmente tu sistema de calefacción y refrescamiento radiante.

#### ¡Accede al portal a ti dedicado!

Accede con tus credenciales al portal portal.mysmart365.app y descubre mucha información sobre tu sistema en forma de gráficos para ver y comparar las temperaturas fijadas habitación por habitación.

#### ¿Quién puede acceder a través de la aplicación?

Conéctate como usuario master a tu sistema e invita a tus familiares. Como gestor del sistema, mantienes todo bajo control.

### ¿Tienes alguna otra pregunta o deseas obtener más información sobre las funciones de la smart365?

Puedes encontrar el manual de usuario completo y siempre actualizado en tu portal dedicado: portal.mysmart365.app